# CARA MELAKUKAN PEMBAYARAN BIAYA PELAKSANAAN KKN MELALUI VIRTUAL ACCOUNT MANDIRI FAKULTAS KEGURUAN DAN ILMU PENDIDIKAN UNPAS

#### MELALUI ATM BANK MANDIRI

- 1. Pilih menu BAYAR/BELI, kemudian pilih PENDIDIKAN.
- 2. Masukkan kode perusahaan / institusi : 89397
- Masukkan NO Virtual Account : 8939711 [NPM ANDA TANPA DIGIT 3 DAN 4], Contoh NPM MHS: 175010025, maka No Virtual Accountnya adalah 8939711 1710025.
   bukan 8939711 175010025.
- 4. Tekan tombol BENAR.
- 5. Masukkan Nominal sesuai jumlah yang akan dibayarkan, kemudian tekan BENAR.
- 6. Layar menampilkan Detail Informasi, kemudian tekan "1" jika telah sesuai.
- 7. Tekan YA untuk melakukan pembayaran.
- 8. Secara otomatis resi ATM akan tercetak dan agar disimpan sebagai bukti pembayaran yang sah.

#### MELALUI APLIKASI MANDIRI ONLINE

- 1. Sudah terdaftar sebagai user Mandiri Online.
- 2. Akses ke aplikasi Bank Mandiri melalui smartphone.
- 3. Pilih menu BAYAR kemudian klik pada "Buat Pembayaran Baru" dan pilih menu PENDIDIKAN.
- 4. Pilih rekening pembayaran, kemudian pilih penyedia jasa PENDIDIKAN : FKIP UNPAS.
- Masukkan NO Virtual Account : 8939711 [NPM ANDA TANPA DIGIT 3 DAN 4],
  Contoh NPM MHS: 175010025, maka No Virtual Accountnya adalah 8939711 1710025.
  bukan 8939711 175010025.
- 6. Kemudian masukkan Nominal pembayaran sesuai jumlah yang akan dibayarkan.
- 7. Kemudian klik lanjutkan, layar akan menampilkan Nomor Pelanggan dan Nama, jika sesuai Klik Konfirmasi.
- 8. Masukkan MPIN Mandiri Online dan tekan OK.
- 9. Hasil transaksi dapat disimpan dan dicetak sebagai bukti pembayaran yang sah.

### MELALUI TELLER BANK MANDIRI

- Datang ke Kantor Cabang Bank Mandiri terdekat, tanyakan ke petugas Bank Mandiri bahwa akan melakukan pembayaran Virtual Account – [FKIP] UNPAS (89397).
- 2. Nasabah mengisi form MULTIPAYMENT dengan lengkap sbb :
  - Pembayaran : KKN 2020 2021 FKIP UNPAS.
  - Nomor Virtual Account : 8939711 [NPM ANDA TANPA DIGIT 3 DAN 4],
    Contoh NPM MHS: 175010025, maka No Virtual Accountnya adalah 8939711 1710025.
    bukan 8939711 175010025.
  - Nama : Diisi dengan NPM dan Nama Anda
- 3. Pembayaran dapat menggunakan Uang Tunai atau Cek Mandiri.
- Menyerahkan slip dan menginformasikan kepada Teller untuk pembayaran Mandiri Virtual Account [KKN]
  FKIP UNPAS dengan kode 89397.
- 5. Teller akan mengkonfirmasikan Nomor Pelanggan dan Nama.
- 6. Sebagai Bukti pembayaran, Nasabah menerima slip dan advis yang telah di validasi.

## <u>MELALUI ATM NON BANK MANDIRI</u>

- 1. Nasabah mempunyai ATM Non Bank Mandiri ( Bank yang tergabung dalam Jaringan ATM BERSAMA / LINK / PRIMA / HIMBARA ).
- 2. Pilih menu TRANSFER ANTAR BANK.
- 3. MASUKKAN KODE BANK MANDIRI : 008 atau pilih Bank Mandiri di daftar bank.
- Masukkan Rekening Tujuan dengan Nomor 8939711 [NPM ANDA TANPA DIGIT 3 DAN 4], Contoh NPM MHS: 175010025, maka No Virtual Accountnya adalah 8939711 1710025.
   bukan 8939711 175010025, kemudian Masukkan Nominal transfer sebesar sesuai jumlah yang akan dibayarkan
- 5. Layar Akan menampilkan Nomor Virtual Account / NO PELANGGAN dan Nominal . kemudian tekan "1" jika data telah sesuai.
- 6. Untuk melakukan eksekusi tekan "Ya".
- 7. Secara otomatis Resi ATM akan tercetak.

### MELALUI TRANSFER BANK NON MANDIRI

- 1. Customer Transfer dari Bank Non-Mandiri (Internet Banking, Kantor Cabang maupun Sarana Cek/BG Bank tersebut ).
- 2. Melakukan Transfer dengan informasi di slip Setoran Kliring/RTGS atau Internet Banking Bank Lain sbb :
  - Bank Tujuan : Bank Mandiri.
  - Nomor Rekening : diisi dengan No 8939711 [NPM ANDA TANPA DIGIT 3 DAN 4],
    Contoh NPM MHS: 175010025, maka No Virtual Accountnya adalah 8939711 1710025.
    bukan 8939711 195010025.
  - Nama : Diisi dengan NPM dan Nama Anda.